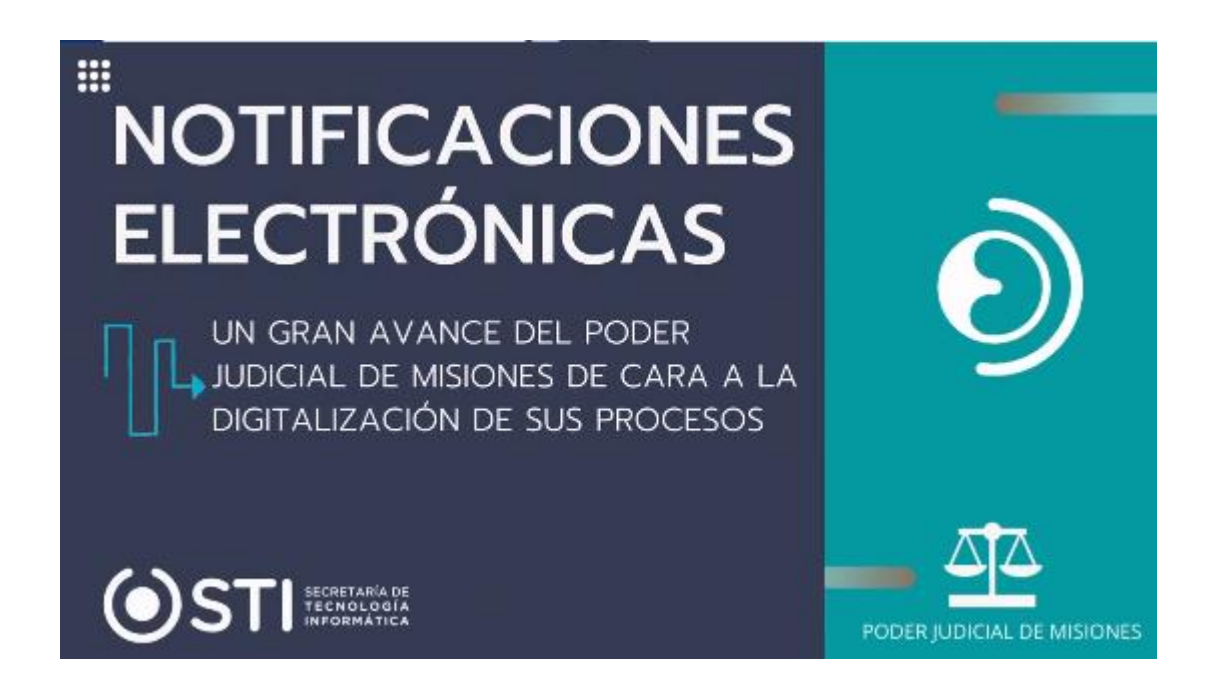

El Superior Tribunal de Justicia de la Provincia de Misiones, mediante <u>Acordada 79/2020</u>, dispuso con carácter obligatorio el sistema de notificaciones electrónicas a partir del 01 de Septiembre del año 2020

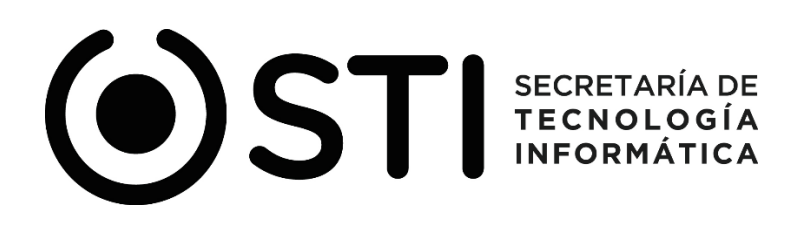

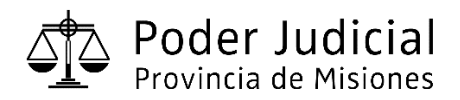

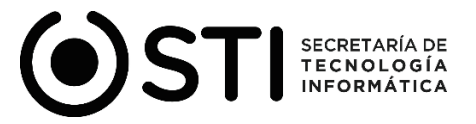

## **Tutorial "Notificaciones Electrónicas"**

Este tutorial refleja el proceso que se lleva a cabo para generar una notificación entre las partes intervinientes de un expediente digital, el cual cumple con la necesidad de dar soporte a lo establecido en la acordada 79/2020 del Superior Tribunal de Justicia (STJ).

## Como información fundamental de este proceso, tener en cuenta las condiciones necesarias que se describen a continuación:

- Todo profesional que litigue por propio derecho o en ejercicio de una representación legal deberá constituir domicilio electrónico, que será el usuario asignado a la plataforma SIGED y declararlo en la primera presentación.
- Al momento de generar una notificación, el documento (cédula) que acompaña la misma deberá estar firmado digitalmente. Por esta razón el emisor o remitente de la notificación deberá contar con firma digital.
- Para el caso del receptor o destinatario, la firma digital no es condición necesaria.
- La emisión de la cédula electrónica practicada conforme a la acordada 79/20 hace innecesario el diligenciamiento de la cedula en formato papel a través de la Oficina de Mandamientos y Notificaciones.

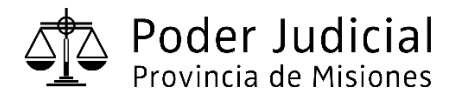

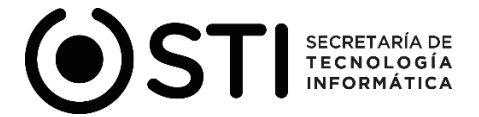

En primer lugar, debemos registrarnos con el usuario y contraseña asignado en la plataforma SIGED.

| Autentificación de Usuarios - DEMO                                                                                                    |
|----------------------------------------------------------------------------------------------------|
| Usuario (*)       prueba@cademis.jusmisiones         Clave (*)       ••••         Captcha (*)       ••••         9u7       •                             |
| Recuperar Contraseña Ingresar                                                                                                    |
| Departamento de Desarrollo de Sistemas<br><u>Secretaría de Tecnología Informática</u> - <u>STJ</u><br>Email asistencia: soporte-siged@jusmisiones.gov.ar |
|                                                                                                    |

Una vez dentro del sistema, tenemos dos opciones para ingresar al módulo de notificaciones.

La primera la podemos identificar en nuestro escritorio como "**Documentos notificados** (últimos 7 días), la misma, además de permitirnos ingresar al módulo mencionado, también nos va a "alertar" sobre la cantidad de notificaciones recibidas o realizadas en los últimos 7 días.

Otra opción la podemos encontrar en la parte superior desde "**Casillero Notificaciones**" seleccionando la opción "**Notificaciones**". A continuación podemos apreciar en la siguiente imagen donde podemos ubicar las opciones mencionadas.

| Pro                                          | oder Ju                                                                          | <b>dicial</b><br>Misiones                                 |                          |                      |                |                  | (          |       | S | TI          | SEC<br>TEC<br>INF | RETAI | RÍA DE<br>OGÍA<br>ÁTICA |
|----------------------------------------------|----------------------------------------------------------------------------------|-----------------------------------------------------------|--------------------------|----------------------|----------------|------------------|------------|-------|---|-------------|-------------------|-------|-------------------------|
| SIG                                          | ED Versión 2.8.0 -                                                               | <b>ДЕМО</b> (1) 🜲 1                                       |                          | Fecha<br>23/08/202   | :0             | Hora<br>20:16:39 | A+ A-      | -     |   |             |                   |       |                         |
| Expedientes                                  | Registro Universal - RJU                                                         | Publicación de Despachos                                  | Casillero Notificaciones | Reportes             | Administración | Herramientas     | Ayuda      | Salir |   |             |                   |       |                         |
| Escritor                                     | io                                                                               |                                                           | 沙 🏠 Notificaciones       |                      |                |                  |            |       |   |             |                   |       |                         |
|                                              |                                                                                  |                                                           | E Listado de Documer     | ntos Notificado      | s              |                  |            |       |   |             |                   |       |                         |
| Mi escrito                                   | rio                                                                              |                                                           |                          | -                    |                | ٤                | Sistema de | T(    |   | tes Digital |                   |       |                         |
| Por favor ac<br>Documentos<br>Verificar si e | tualizar el correo altern<br>s Notificados (últimos 7<br>estoy vinculado a exped | ativo. Este dato será utiliz<br><u>días):</u> 1<br>liente | ado en el proceso de re  | <u>eseteo de cla</u> | ve.            |                  |            |       |   |             |                   |       |                         |
| ំ Búsqued<br>វិ Código d                     | a rápida Texto a fil<br>e barras                                                 | trar.                                                     |                          |                      |                |                  |            |       | ¥ |             |                   |       |                         |
| Expediente:                                  | s Asignados                                                                      |                                                           |                          |                      |                |                  |            |       |   |             |                   |       |                         |

Antes de poder ingresar, por cuestiones de mayor seguridad, el sistema nos va a requerir nuevamente una identificación por medio de la contraseña que tenemos asociada a nuestro usuario.

| SIGED          | /ersión 2.8.0 - DEMO 🚺 🌲 <u>1</u>  |                    | Fecha<br>21/08/2020                                                        | Hora<br>17:55:38                                                     | A+ A-                  |  |
|----------------|------------------------------------|--------------------|----------------------------------------------------------------------------|----------------------------------------------------------------------|------------------------|--|
| Notificaciones | ;                                  |                    |                                                                            |                                                                      |                        |  |
| Clave (*)      | •••••<br>Ingresar <u>C</u> ancelar | Ingresam la clave. | os nuevamente                                                              |                                                                      |                        |  |
|                |                                    |                    | Departamento de Des<br>Secretaría de Tecnolo<br>Email asistencia: soporte- | sarrollo de Sister<br>gía Informática - <u>S</u><br>siged@jusmisione | nas<br>[]<br>es.gov.ar |  |
|                |                                    |                    |                                                                            |                                                                      |                        |  |
|                |                                    |                    |                                                                            |                                                                      |                        |  |
|                |                                    |                    |                                                                            |                                                                      |                        |  |

Una vez dentro de "Notificaciones", tenemos disponible la opción de realizar una búsqueda de las notificaciones ya generadas. Por medio de un conjunto de criterios el sistema nos va permitir identificar, de una forma más específica la notificación que queremos visualizar (Nro. de expediente, carátula del expediente, dependencia donde se encuentra radicada la causa, fecha de envió desde y hasta cuándo, estado de la notificación (borrador /enviado) y origen).

| Provinci                                                                                       | <b>r Judicial</b><br>ia de Misiones           |           |                     | (                | )     | ST | SEC<br>TEC<br>INF | RETARÍ/<br>CNOLO<br>ORMÁT |
|------------------------------------------------------------------------------------------------|-----------------------------------------------|-----------|---------------------|------------------|-------|----|-------------------|---------------------------|
| SIGED                                                                                          | 'ersión 2.8.0 - DEMO 🚺 🌲 1                    |           | Fecha<br>18/08/2020 | Hora<br>10:09:49 | A+ A- |    |                   |                           |
| Notificaciones                                                                                 |                                               |           |                     |                  |       |    |                   |                           |
|                                                                                                |                                               |           |                     |                  |       |    |                   |                           |
| Nro. expediente                                                                                |                                               | "Modulo   | de busqueda'        | •                |       |    | 1                 |                           |
| Nro. expediente<br>Carátula                                                                    |                                               | "Modulo ( | de busqueda'        |                  |       |    | 1                 |                           |
| Nro. expediente<br>Carátula<br>Dependencia<br>Fecha envío desde                                | Seleccione<br>11/08/2020                      | "Modulo ( | de busqueda'        | •                |       | ~  |                   |                           |
| Nro. expediente<br>Carátula<br>Dependencia<br>Fecha envío desde<br>Fecha envío hasta           | Seleccione<br>11/08/2020                      | "Modulo ( | de busqueda         |                  |       | ~  |                   |                           |
| Nro. expediente<br>Carátula<br>Dependencia<br>Fecha envío desde<br>Fecha envío hasta<br>Estado | Seleccione<br>11/08/2020 18/08/2020Seleccione | "Modulo ( | de busqueda         |                  |       | ~  |                   |                           |

Por otra parte podemos ver la bandeja de todas las notificaciones (como se mencionó anteriormente en el listado se podrán visualizar las que fueron generadas en los últimos 7 días).

| Notific                                                      | aciones                                 |                                |                                    |                                        |                                                   |                                             |                                                                                                    |                                    |                  |                      |
|--------------------------------------------------------------|-----------------------------------------|--------------------------------|------------------------------------|----------------------------------------|---------------------------------------------------|---------------------------------------------|----------------------------------------------------------------------------------------------------|------------------------------------|------------------|----------------------|
| Nro. exper<br>Carátula<br>Dependen<br>Fecha env<br>Fecha env | diente<br>cia<br>río desde<br>río hasta | Selecc<br>11/08/20<br>18/08/20 | ione<br>120 II<br>120 II<br>10ne V |                                        |                                                   |                                             |                                                                                                    | "Li                                | stado de notific | aciones realizadas." |
| Origen                                                       |                                         | OEmit                          | dos O Recib                        | idos                                   |                                                   |                                             |                                                                                                    |                                    |                  | 4                    |
|                                                              |                                         |                                |                                    |                                        |                                                   |                                             | C <sub>6</sub> <u>B</u> us                                                                                                    | car 🗼 Limpiar 🗐 Nueva Notificación | 1                | <u> </u>             |
| •Z<br>Origen ▲▼                                              | Fecha<br>envío 🔺                        | Estado 🔺                       | Nro.<br>expediente                 | Carátula 🔺                             | Dependencia                                       | Remitente/Emisor                            | Destinatarios                                                                                                    | ,                                  | Documentos       | A.                   |
| RECIBIDOS                                                    | 14/08/2020<br>17:55                     | Enviado                        | 2505/1810                          | NOTIFICACIONES<br>NEJ AB S/ PRUEBA     | JUZGADO DE<br>INSTRUCCIÓN<br>Nº 2 - Posadas       | JUZGADO DE<br>INSTRUCCIÓN Nº<br>2 - Posadas | Demandado 1,<br>abogado - Actor<br>1, Abogado -<br>Abogado,<br>Abogado Prueba<br>01 - Cuatro, Def<br>Civil - Instruc<br>Dos, Fisc | 141658_CEDULA.pdf - 142534_docP    | rueba.pdf        | 9                    |
| EMITIDOS                                                     | 14/08/2020<br>17:33                     | Enviado                        | 2505/1810                          | PRUEBA<br>NOTIFICACION<br>CCLF S/ TEST | JUZGADO<br>CIVIL Y<br>COMERCIAL Nº<br>8 - Posadas | Actor 1, Abogado                            | Demandado 1,<br>abogado                                                                                                    | 142590_141658_CEDULA.pdf           |                  | ٩                    |

También es posible ordenar el listado en base los atributo de cada columna (origen, Fecha envió, Estado, Carátula, Nro. expediente, Remitente/Emisor, Destinatarios, Documentos).

| Ord        | Ordenar por "fecha de envio" ascendente/descendente                                                                                                    |  |  |  |  |  |  |  |  |  |  |
|------------|----------------------------------------------------------------------------------------------------|--|--|--|--|--|--|--|--|--|--|
| Az         | Αχ 🔨                                                                                                    |  |  |  |  |  |  |  |  |  |  |
| 0rigen 🔺 🔻 | Prize and Processon and Processon and Proces |  |  |  |  |  |  |  |  |  |  |
| gen        |                                                                                                    |  |  |  |  |  |  |  |  |  |  |

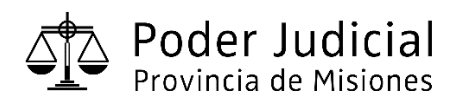

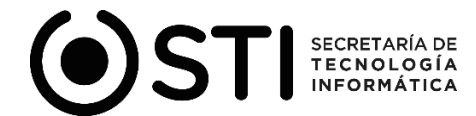

En el caso de ser destinatarios de una cédula, dentro de "**Notificaciones**" realizamos la búsqueda (si se trata de una nueva y tenemos el listado ordenado por fecha descendente, la misma debería aparecer en la primer fila) e ingresamos a través del botón que se encuentra en la última columna a la derecha de la fila ("lupa"), como se muestra en la imagen a continuación.

| Notificaciones                   |                        |                                           |                                      |                  |                         |                          |                              |
|----------------------------------|------------------------|-------------------------------------------|--------------------------------------|------------------|-------------------------|--------------------------|------------------------------|
| Nro. expediente                  |                        |                                           |                                      |                  |                         |                          |                              |
| Carátula                         |                        |                                           |                                      |                  |                         |                          |                              |
| Dependencia                      | Seleccione             |                                           |                                      |                  |                         |                          | ~                            |
| Fecha envío desde                | 16/08/2020             |                                           |                                      |                  |                         |                          |                              |
| Fecha envío hasta                | 23/08/2020             |                                           |                                      |                  |                         |                          |                              |
| Estado                           | Seleccione ~           |                                           |                                      |                  |                         | Ingresamos para vis      | ualizar el contenido.        |
| Origen                           | ○ Emitidos ○ Recibi    | dos                                       |                                      |                  |                         |                          |                              |
| Az                               | Ordenar descendent     | e                                         |                                      |                  |                         | 🔍 Buscar 🗼 Limpiar       | 📄 <u>N</u> ueva Notificación |
| Origen 🗸 🖌 E                     | Nro.<br>expediente     | Carátula 🔺                                | Dependencia                          | Remitente/Emisor | Destinatarios           | Documentos               | A.                           |
| EMITIDOS 21/08/2020 E<br>09:24 E | <b>nviado</b> 450/2018 | EXPEDIENTE<br>LABORAL 1<br>NOTIFICACIONES | JUZGADO<br>LABORAL Nº<br>1 - Posadas | Actor 1, Abogado | Demandado<br>1, abogado | 142613_141658_CEDULA.pdf | Q                            |

Una vez que ingresamos a la notificación correspondiente, se pueden dar dos casos. La primera imagen hace referencia a una situación en donde la notificación viene solamente con la cédula, sin "**Documentos o copias referenciados**". Para visualizar la misma, debemos seleccionar el documento que se encuentra en la columna "**Nombre**" de "**Documentos notificar**".

| Notificaciones         |                                        |                                                      |                                   |                                 |                            |                                                |                  |
|------------------------|----------------------------------------|------------------------------------------------------|-----------------------------------|---------------------------------|----------------------------|------------------------------------------------|------------------|
| 🖞 Expediente (*)       | 2505/1810 -<br>ĴSólo se<br>usuario en  | PRUEBA NOTIFICAC<br>mostrarán los a<br>SIGED y hayan | ION CCLF S<br>bogados<br>constitu | / TEST ∽<br>que se l<br>ído dom | nan regist<br>icilio elect | trado en el expediente y que tengan<br>trónico |                  |
| Notificación (*)       | Notificaciór                           | a Partes ONotificac                                  | ión Particular                    |                                 |                            |                                                |                  |
| Partes (*)             | □ <sub>Actora</sub> - (A<br>☑ Demandad | CTOR UNO, ABOGAD<br>a - (DEMANDADO UN                | O - ACTOR U<br>O, ABOGADC         | INO, ABOGA<br>))                | NDO)                       |                                                |                  |
| Fiscal                 | Fisc Civil 1                           |                                                      |                                   |                                 |                            |                                                |                  |
| Documentos a Notificar | Secci                                  | ion que contiene                                     | la cédula                         | o "Docun                        | nento a not                | tificar".                                      |                  |
| Nombre                 | Asunto/Suma                            | Tipo Documento                                       | Origen                            | Estado                          | Seleccionar<br>documento   |                                                |                  |
| 141658_CEDULA.pdf      | cerdula prueba                         | Cedula                                               | Externos                          | Firmado                         |                            |                                                |                  |
|                        | Cédu                                   | lla que acompaña                                     | a la notif                        | icación.                        |                            |                                                | ⇒ <u>V</u> olver |

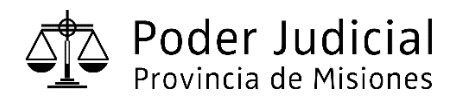

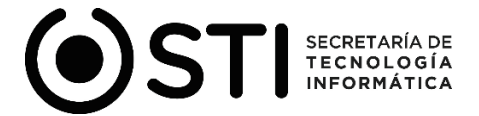

El segundo caso trata el caso en donde una notificación viene acompañada de documentos que son parte del expediente y habilitados para todas las partes (publicados a despacho), es decir, **"Documentos referenciados"**. A continuación se puede apreciar una imagen que refleja la situación mencionada anteriormente.

| Ґ Expediente (*)                                                                                                    | 450/2018 - EXPEDIENTE LABORAL 1 NOTIFICACIONES $$                                                                                                |      |  |  |  |  |  |
|----------------------------------------------------------------------------------------------------|----------------------------------------------------------------------------------------------------|------|--|--|--|--|--|
|                                                                                                    | Sólo se mostrarán los abogados que se han registrado en el expediente y que tengan<br>usuario en SIGED y hayan constituído domicilio electrónico |      |  |  |  |  |  |
| Notificación (*)                                                                                                    | • Notificación a Partes C Notificación Particular                                                                                                |      |  |  |  |  |  |
| Partes (*)                                                                                                    | Actora - (ACTOR UNO, ABOGADO - ACTOR UNO, ABOGADO)                                                                                               |      |  |  |  |  |  |
|                                                                                                    | 🗹 Demandada - (DEMANDADO UNO, ABOGADO)                                                                                                    |      |  |  |  |  |  |
| Fiscal                                                                                                    | - Cédula                                                                                                    |      |  |  |  |  |  |
| Documentos a Notificar                                                                                                    | cedulu                                                                                                    |      |  |  |  |  |  |
| Nombre                                                                                                    | Asunto/Suma Tipo Documento Origen Estado documento                                                                                               |      |  |  |  |  |  |
| 141658_CEDULA.pdf                                                                                                    | rueba cedula Externos Firmado                                                                                                    |      |  |  |  |  |  |
| Copias/Documentos ref                                                                                                    | enciados (Publicados a despacho) <b>ECCIÓN que contiene</b> los documentos que acompañan a la cédu                                               | ıla. |  |  |  |  |  |
| Nombre                                                                                                    | Fecha Tipo Seleccionar<br>despacho Asunto/Suma Documento Origen Estado                                                                           |      |  |  |  |  |  |
| <u>100149_expte_4502018_</u>                                                                                                    | Documento<br>st.pdf 20/08/2019 externo de Escritos Externos Definitivo<br>prueba                                                                 |      |  |  |  |  |  |
|                                                                                                    | Documento que acompaña                                                                                                    |      |  |  |  |  |  |
| Departamento de Desarrollo de Sistemas<br><u>Secretaria de Tecnologia Informática - SII</u><br>Email asistencia: soporte-sided@iusmisiones.gov.ar |                                                                                                    |      |  |  |  |  |  |
|                                                                                                    |                                                                                                    |      |  |  |  |  |  |

Para generar una nueva notificación, como se muestra a continuación, debemos seleccionar el botón "**Nueva Notificación**".

| SIGED                       | arsión 2.8.0 - DENO 🚺 🌲 1 | Fecha<br>18/08/2020 | Hora<br>10:22:35 | A+ A-                          |                                      |
|-----------------------------|---------------------------|---------------------|------------------|--------------------------------|--------------------------------------|
| Notificaciones              |                           |                     |                  |                                |                                      |
| Nro. expediente<br>Carátula |                           |                     |                  |                                |                                      |
| Dependencia                 | Seleccione                |                     |                  | ~                              |                                      |
| Fecha envío desde           | 11/08/2020                |                     |                  |                                |                                      |
| Fecha envío hasta           | 18/08/2020                |                     |                  |                                |                                      |
| Estado                      | Seleccione V              |                     |                  |                                |                                      |
| Origen                      | O Emitidos O Recibidos    | Q                   | Buscar Himpian   | r 🗐 <u>N</u> ueva Notificación | "Generar una nueva<br>notificación." |

## El proceso es el siguiente:

1- Debemos seleccionar el expediente en el cual queremos realizar la notificación correspondiente.

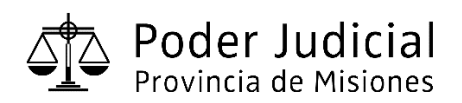

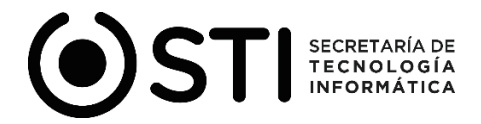

| SIGED ***      | sión 2.8.0 - DEMO 🚺 🌲 1                                                                                                    | Fecha<br>18/08/2020                                                     | Hora<br>10:53:46                                                | A+ A-                 |     |                                                                                         |
|----------------|----------------------------------------------------------------------------------------------------|-------------------------------------------------------------------------|-----------------------------------------------------------------|-----------------------|-----|-----------------------------------------------------------------------------------------|
| Notificaciones |                                                                                                    |                                                                         |                                                                 |                       |     |                                                                                         |
| Cxpediente (*) | 2505/1810<br>2505/1810 - TEST NUEVO EXPECIENTE<br>2505/1810 - PRUEDA NOTIFICACION S/ TEST<br>2505/1810 - PRUEDA NOTIFICACION COLI S/ TEST |                                                                         |                                                                 |                       | × → | <ul> <li>"Seleccionar el<br/>expediente en el cual<br/>se quiere realizar la</li> </ul> |
| Partes (*)     |                                                                                                    | Departamento de De<br>Secretaria de Tecnolo<br>mail asistencia: soporte | esarrollo de Sisten<br>pia Informática - ST<br>signd@jusmisione | nas<br>D<br>11.gov.ar |     | notificación."                                                                          |

2- Una vez que tenemos el expediente, lo siguiente es completar las secciones
 "Notificación y Partes".

Para "Notificación" debe estar seleccionada la opción "Notificación a partes" (el sistema ya designa esa opción por defecto).

En "Partes" debemos seleccionar la o las partes a notificar (Actor, Demandado, etc.)

Por ultimo debemos pulsar el botón "Agregar Documental", el cual nos habilitará la sección de cargas de documentos.

| STGED ver                                          | rsión 2.8.0 - DEMO 🛈 🌲 1                     | Fecha<br>21/08/2020                                                         | Hora<br>07:58:36                                                    | A+ A-                  |                                                       |
|----------------------------------------------------|----------------------------------------------|-----------------------------------------------------------------------------|---------------------------------------------------------------------|------------------------|-------------------------------------------------------|
| Notificaciones                                     |                                              |                                                                             |                                                                     |                        |                                                       |
| ☐ Expediente (*)<br>Notificación (*)<br>Partes (*) | 2505/1810 - PRUEBA NOTIFICACION CCLF S/ TEST | han registrado en e<br>trónico<br>Selecci<br>a notifi                       | l expediente y q<br>cación a partes"<br>onar las partes<br>icar.    | jue tengan u           | Suario<br>Adjuntar documento<br>firmado digitalmente. |
|                                                    | Er                                           | Departamento de D<br><u>Secretaría de Tecno</u><br>nail asistencia: soporte | esarrollo de Sisten<br>logía Informática - SI<br>e-siged@jusmisione | nas<br>[]<br>es.gov.ar |                                                       |

3- Lo siguiente es seleccionar el botón "Examinar" que nos va a permitir realizar la búsqueda de la cédula (previamente firmada digitalmente) y adjuntarla a la notificación que estamos generando.

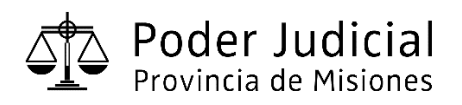

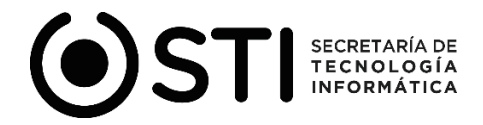

| STGED Versión 2.8.0 - DEMO (1) 🜲 1                                                                                                    | Fecha<br>21/08/2020                                     | Hora<br>08:06:53                | A+ A-    |  |  |
|----------------------------------------------------------------------------------------------------|---------------------------------------------------------|---------------------------------|----------|--|--|
| Notificaciones                                                                                                    |                                                         |                                 |          |  |  |
| Image: Copias/Documentos referenciados       O si       Image: No         Motivo       O sin Copias a acompañar       Eximición de copias  | estar firmados dig<br>Seleccionar la<br>firmada digital | italmente.<br>cedula<br>Imente. |          |  |  |
|                                                                                                    |                                                         |                                 | ⇒ ⊻olver |  |  |
| Departamento de Desarrollo de Sistemas<br>Secretaria de Tecnología Informática - STI<br>Email asistencia: soporte-siged@jusmisiones.gov.ar |                                                         |                                 |          |  |  |

Luego tenemos el campo "Suma (\*)", el cual solicita una descripción del documento.

En "**Tipo de documento**" el sistema ya trae por defecto el valor "Medula", dado que en este caso el documento adjunto siempre será una cédula.

Luego encontraremos la opción "Copias/Documentos referenciados". En el caso de seleccionar "Si", debemos seleccionar los documentos del expediente que irán acompañados de la cédula en la sección "Copias/Documentos referenciados (publicados a despacho)".

Para finalizar la configuración de la notificación debemos seleccionar el "**Motivo**" que cuenta con las opciones "**Sin copias a acompañar"** y "**Eximición de copias**".

Una vez cumplimentadas las condiciones necesarias, debemos seleccionar el botón "Guardar Notificación" para generar la notificación con los datos introducidos.

| Poder Judici<br>Provincia de Mision                                                                                                    | al                                                                                                    |                      |               |                                                         | S                        | SECRETAI |
|----------------------------------------------------------------------------------------------------|----------------------------------------------------------------------------------------------------|----------------------|---------------|---------------------------------------------------------|--------------------------|----------|
| 1).141658_CECULA.odf(106.38 x8)<br>Suma(*):<br>Cedula prueba<br>Observation:                                                                                                    | Descripción del<br>documento adjunto<br>(cedula).                                                                  |                      |               |                                                         |                          |          |
| Tipo documente(*) Cedula ~,                                                                                                    | Tipo documento                                                                                                    |                      |               |                                                         |                          |          |
| 100% (torar                                                                                                    |                                                                                                    |                      |               |                                                         |                          |          |
| Loons Const<br>Loons Const<br>Copias/Documentos referenciados<br>@si Otoo                                                                                                    |                                                                                                    |                      | Epine         | cionar al do                                            |                          |          |
| Copias/Documentos referenciados<br>© si O to<br>Copias/Documentos referenciados                                                                                                    | cho)                                                                                                    | Rectionar            | Selec<br>acom | cionar el docum<br>paña la cedula e                     | iento que<br>en la       |          |
| 100%     10%     10%     Copias/Documentos referenciados     © si O No     Copias/Documentos referenciados (Publicados a despa     Nomber     Hationa estas 450-2018 Resolucion pel | ct-or)<br>Fecha<br>despache Asunto/Suma Documente Origen Eatado doc<br>2000/2019 Testeo Resolución Interno Firmado | lectionar<br>camento | Selec<br>acom | cionar el docum<br>paña la cedula e<br>cación realizado | nento que<br>en la<br>a. |          |

En la siguiente imagen se puede apreciar la notificación generada. Esta se encuentra en estado "**Borrador**", lo que indica que todavía no fue enviada, si generada. Esto permite realizar un control de los datos y poder revertir en caso de introducirse algún dato o documento erróneo eliminando dicha notificación.

Para ingresar, realizar un control y finalmente enviarla, debemos acceder a la misma a través del botón que se explicó anteriormente, en donde se describía como ingresar a una notificación ("lupa").

| Notificacion      | es                                                                                           |
|-------------------|----------------------------------------------------------------------------------------------|
| Nro, expediente   |                                                                                              |
| Carátula          |                                                                                              |
| Dependencia       | Seleccione                                                                                   |
| Fecha envío desde | 17/08/2020                                                                                   |
| Fecha envío hasta | 24/08/2020                                                                                   |
| Estado            | Seleccione >                                                                                 |
| Origen            | O Emitidos O Recibidos controlar y enviarla.                                                 |
| Az                | Notificación en estado borrador.                                                             |
| Origen 🛶          | vío Estado v Estado v Carátula v Dependencia Remitente/Emisor Destinatarios Documentos v     |
| EMITIDOS          | Borrador 2505/1810 DITFICACION COMERCIAL Actor 1, Abogado Demandado 142616_141658_CEDULA.pdf |

Una vez dentro podremos realizar un control y en el caso de estar todo correcto, seleccionamos el botón "Enviar Notificación".

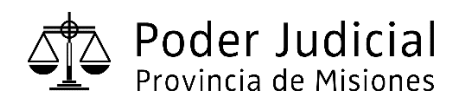

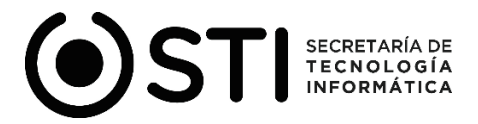

| Notificaciones         |                                               |                                         |                           |                   |                              |                                    |                       |   |
|------------------------|-----------------------------------------------|-----------------------------------------|---------------------------|-------------------|------------------------------|------------------------------------|-----------------------|---|
| 🖞 Expediente (*)       | 2505/1810 -                                   | PRUEBA NOTIFICAC                        | TION CCLF S               | / Test ~          |                              |                                    |                       |   |
|                        | 🕄 Sólo se<br>usuario en                       | mostrarán los a<br>SIGED y hayan        | abogados<br>I constitu    | que se<br>ído dom | han registr<br>icilio electi | ado en el expediente y o<br>rónico | que tengan            |   |
| Notificación (*)       | Notificació                                   | n a Partes CNotificad                   | ión Particula             | r                 |                              |                                    |                       |   |
| Partes (*)             | □ <sub>Actora</sub> - (A<br><b>⊡</b> Demandad | ACTOR UNO, ABOGAD<br>la - (DEMANDADO UN | O - ACTOR U<br>O, ABOGADO | JNO, ABOGA<br>D)  | ADO)                         |                                    |                       |   |
| Fiscal                 | Fisc Civil 1                                  |                                         |                           |                   |                              |                                    |                       |   |
| Documentos a Notificar | Acunto/Suma                                   | Tino Documento                          | Origon                    | Estado            | Seleccionar                  | Realizar un control de             | Enviar notificación.  |   |
| 141658 CEDULA.pdf      | prueba                                        | Cedula                                  | Externos                  | Firmado           | uocumento                    | los datos ingresados.              | <b>1</b> 了            |   |
|                        | Veri                                          | ficar el documen                        | to a notifi               | car.              |                              | 8<br>Elminar Notificación          | Y Enviar Notificación | - |

Después de enviar la notificación podemos observar que la misma ha cambiado su estado a "**Enviado**" y posee "**Fecha y hora"**. Recordar que una vez que la misma fue enviada y depositada en la casilla de los destinatarios, estos quedan automáticamente notificados.

| Notific    | aciones             | 5        |                    |                                        |                                           |                  |                         |                          |                      |
|------------|---------------------|----------|--------------------|----------------------------------------|-------------------------------------------|------------------|-------------------------|--------------------------|----------------------|
|            |                     |          |                    |                                        |                                           |                  |                         |                          |                      |
| Nro. expe  | diente              |          |                    |                                        |                                           |                  |                         |                          |                      |
| Carátula   |                     |          |                    |                                        |                                           |                  |                         |                          |                      |
| Dependen   | icia                | Selecc   | cione              |                                        |                                           |                  |                         |                          | ~                    |
| Fecha env  | vío desde           | 17/08/2  | 020 📑              |                                        |                                           |                  |                         |                          |                      |
| Fecha env  | río hasta           | 24/08/2  | 020 🛅              |                                        |                                           |                  |                         |                          |                      |
| Estado     |                     | Selecc   | cione ~            |                                        |                                           |                  |                         |                          |                      |
| Origen     |                     | O Emiti  | dos O Recibio      | los                                    |                                           |                  |                         |                          |                      |
| Az         |                     |          |                    | lotificación en                        | viada con f                               | echa y hora asig | nada por el             | Sistema.                 | 🗐 Nueva Notificación |
| Origen 🔺 🔻 | Fecha envío         | Estado▲▼ | Nro.<br>expediente | Carátula 🔺                             | Dependencia                               | Remitente/Emisor | • Destinatarios         | Documentos               | **                   |
| EMITIDOS   | 24/08/2020<br>20:42 | Enviado  | 2505/1810          | PRUEBA<br>NOTIFICACION<br>CCLF S/ TEST | JUZGADO<br>CIVIL Y<br>COMERCIAL<br>Nº 8 - | Actor 1, Abogado | Demandado<br>1, abogado | 142616_141658_CEDULA.pdf | Q                    |

Una vez que la notificación fue enviada, el sistema genera un comprobante, al cual se puede acceder en la sección "**Documentos**" de la ficha del expediente, este se puede identificar con el nombre "1234\_comprobante\_envío\_notificación\_abogado.pfd" (el número que aparece en primer lugar representa un identificador del documento generado para el sistema).

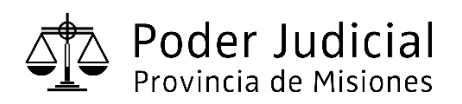

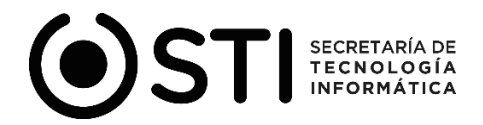

| Pa  | Partes y Abogados/Defensores vinculados |                                   |                                                 |                                                                                                    |                          |                   |             |             |              |             |                       |                   |  |
|-----|-----------------------------------------|-----------------------------------|-------------------------------------------------|----------------------------------------------------------------------------------------------------|--------------------------|-------------------|-------------|-------------|--------------|-------------|-----------------------|-------------------|--|
|     | Tipo parte                              | Partes                            |                                                 |                                                                                                    | Abogados                 |                   |             |             |              |             |                       |                   |  |
| Act | ora                                     | PERSONA PR                        | RUEBA                                           | ACT                                                                                                    | FOR UNO, ABO             | GADO              |             |             |              |             | Es Un Abogado Defenso |                   |  |
| Dem | nandada                                 | PERSONA PR                        | RUEBA DOS                                       | DEM                                                                                                    | MANDADO UNO              | , ABOGADO         |             |             |              |             |                       |                   |  |
| Pa  | ses y movimiento                        | )5                                |                                                 |                                                                                                    |                          |                   |             |             |              |             |                       |                   |  |
|     | Fecha                                   | Tipo pase                         | Origen                                          |                                                                                                    |                          |                   |             |             |              | Des         | stino                 |                   |  |
| ~   | 14/08/2020 16:34                        | 4 Entrada                         | JUZGADO DE PRIMERA INSTANCIA EN LO CIVIL Y CO   | JUZGADO DE PRIMERA INSTANCIA EN LO CIVIL Y COMERCIAL Nº 8 - Posadas JUZGADO DE PRIMERA INSTANCIA EN LO CIV |                          |                   |             |             | MERCIAL Nº 8 |             |                       |                   |  |
| Do  | cumentos                                |                                   | Comprobante de envío genera                     | do auto                                                                                                    | omaticam                 | ente po           | r el sister | na.         |              |             |                       |                   |  |
|     | Fecha de carga                          | Identificador<br>del<br>documento | Hombro Û                                        | Docume<br>firmad                                                                                           | nto Origen de<br>o carga | e Tipo<br>documer | Palabras    | ;<br>Origen | Destino      | Procedencia | Estado                | Suma              |  |
| ~   | 24/08/2020<br>20:42:15                  | 142617                            | 6236_comprobante_envio_notificacion_abogado.pdf |                                                                                                    | Automatic                | o Comproba        | nte         |             |              | ABOGADO     | Definitivo            | ,                 |  |
| ~   | 24/08/2020<br>20:19:49                  | 142616                            | 141658_CEDULA.pdf                               | ÷                                                                                                    | Externo                  | Cedula            |             |             |              | ABOGADO     | Firmado               | prueba            |  |
| ~   | 21/08/2020<br>09:25:20                  | 142615                            | 8416_comprobante_envio_notificacion_abogado.pdf |                                                                                                    | Automatic                | o Comproba        | nte         |             |              | ABOGADO     | Definitivo            |                   |  |
| ~   | 21/08/2020<br>08:25:57                  | 142612                            | 141658_CEDULA.pdf                               |                                                                                                    | Externo                  | Cedula            |             |             |              | ABOGADO     | Firmado               | cerdula<br>prueba |  |
|     |                                         |                                   |                                                 |                                                                                                    |                          |                   |             |             |              | 1UZGADO     |                       |                   |  |

A continuación, en la siguiente imagen podemos ver un modelo del comprobante generado por el sistema.

| N Pode<br>comprobant       | r Judicial Misiones<br>re de envío y notificación de<br>cédula |
|----------------------------|----------------------------------------------------------------|
| Nro. único de cédula:      | 142612                                                         |
| Nro. expediente:           | 2505/1810                                                      |
| Carátula:                  | PRUEBA NOTIFICACION CCLF S/ TEST                               |
| Fecha y hora de envío:     | 21/08/2020 09:25                                               |
| Remitente/Emisor:          | Abogado, Actor 1                                               |
| Destinatarios/Nombres:     | Demandado 1 abogado                                            |
| Destinatarios Notificados: | Demandado 1 abogado                                            |
| Asunto/Suma:               | cerdula prueba                                                 |
| Documentos a notificar:    | 142612_141658_CEDULA.pdf                                       |
| Copias:                    | NO - S/ Copias a acompañar                                     |
|                            |                                                                |

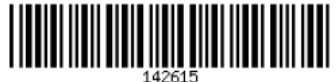